## Инструкция по связям в 1С: Документооборот

Для привязки акта к договору нужно создать сам акт. Заполняем все необходимые реквизиты и нажимаем на кнопку **ЗАПИСАТЬ.** После этого, если выйдет окно с выбором документа, кликаем на нужный.

| 10        | = Документоо                                                                                                    | борот государственного учрежд      | ения, редакция 3.0 (1С:                  | Предприятие)                   |                           |                 |                    |                     |                                   | Q No            |                                | 😲 🕙 🏠 Администратор Два | три 🌩 🔔 🗗 🗙 |
|-----------|----------------------------------------------------------------------------------------------------|------------------------------------|------------------------------------------|--------------------------------|---------------------------|-----------------|--------------------|---------------------|-----------------------------------|-----------------|--------------------------------|-------------------------|-------------|
| ÷         | Начальная страница                                                                                                    | Монитор Портала 1С:ИТС ×           | Виды документов ×                        | Документы × Н                  | астройки связей ×         | ГПХ для препода | вателей № от (врем | и. Na 868) (Докумен | п) × Документ                     | (создание) * ×  |                                |                         |             |
| 1         | ← → ★ Документ (создание) *<br>Основное<br>Продесси и задани Переписка                                                                                                    |                                    |                                          |                                |                           |                 |                    |                     |                                   |                 |                                |                         | ∂ I ×       |
| 21.<br>11 | Завретать и запрыть.         Заригистрировать.         Отравить         Создать на основания •               Р. Печать            Рикальни         Файни (1)         Обработка (3)         Салан |                                    |                                          |                                |                           |                 |                    |                     |                                   |                 |                                |                         | Еще +       |
| ¢         | Вид документа                                                                                                    | а: Акт преподаватели               |                                          |                                |                           |                 |                    | Per. Nr:            |                                   |                 | ?                              |                         |             |
|           | Акт преподава                                                                                                    | атели № от                         |                                          |                                |                           |                 | 2                  | OT:                 |                                   |                 |                                |                         |             |
|           | Содержание                                                                                                    |                                    |                                          |                                |                           |                 |                    | Врем. №:            |                                   |                 |                                |                         |             |
|           |                                                                                                    |                                    |                                          |                                |                           |                 |                    | Реквизиты           |                                   |                 |                                |                         |             |
|           |                                                                                                    |                                    |                                          |                                |                           |                 |                    | Сумма:              | 222                               | .00 🗄 RUB       | •                              |                         |             |
|           | Наше учрежд                                                                                                    | ение<br>Нат (Конгаров Риспан Махаг | пориц (Серепл-Кариазси)                  |                                | avagening Perton))        |                 |                    | Срок деиствия:      | с 13.01.2025 по<br>Не продлеваето | 14.01.2025<br>я |                                |                         |             |
|           | нициясан. пен (личкариа изслан махарович (северо-кавказская государственная академия, нектор))<br>Контралент                                                                                     |                                    |                                          |                                |                           |                 |                    | Contonuus           |                                   |                 |                                |                         |             |
|           | Контрагент:                                                                                                    | Агирбова Динара Мугазовна          | (989698067644)                           |                                |                           |                 | - e 陷              | ooonomine.          | Проект                            |                 |                                |                         | -           |
|           | Контактное лис                                                                                                    | іо: Агирбова Динара Мугазовна      |                                          |                                |                           |                 |                    |                     |                                   |                 | Has acanemus                   |                         | - P         |
|           | Подписал:                                                                                                    | Агирбова Динара Мугазовна          |                                          |                                | ор документа              | HeNey           |                    |                     | 6                                 | . U .           | азская государственная академи | я, Администратор)       | · 8         |
|           | Комментарий:                                                                                                    |                                    |                                          | S Delop                        | Создать                   | masini          | Отменить поиск     |                     |                                   | сще +           | азская государственная академи | я, Администратор)       | * P         |
|           |                                                                                                    |                                    | ршить создание док<br>окумент для создан | умента, необходим<br>ия связи. | ю указать связь "К ,      | К договору".    |                    |                     |                                   |                 |                                |                         |             |
|           | K apropagy:                                                                                                    | TTX ans manosestanaŭ Ne            | or (eners No 868)                        | Агирбова                       | ирбова Динара Мугазон 👻 🗵 |                 |                    |                     |                                   |                 |                                |                         |             |
|           | Исполнитель                                                                                                    |                                    |                                          | @ 3ar                          | оловок                    |                 | Per.               | № и дата            | Дата                              | t               |                                |                         |             |
|           |                                                                                                    |                                    |                                          | @ FTI)                         | для преподавателеі        | iN≉ or          |                    |                     | 13.01.20                          | 11:68           |                                |                         |             |
|           |                                                                                                    |                                    |                                          |                                |                           |                 |                    |                     |                                   |                 |                                |                         |             |
|           |                                                                                                    |                                    |                                          |                                |                           |                 |                    |                     |                                   |                 |                                |                         |             |
|           |                                                                                                    |                                    |                                          |                                |                           |                 |                    |                     |                                   |                 |                                |                         |             |
|           |                                                                                                    |                                    |                                          |                                |                           |                 |                    |                     |                                   |                 |                                |                         |             |
|           |                                                                                                    |                                    |                                          |                                |                           |                 |                    |                     |                                   |                 |                                |                         |             |
|           |                                                                                                    |                                    |                                          |                                |                           |                 |                    |                     |                                   |                 |                                |                         |             |
|           |                                                                                                    |                                    |                                          |                                |                           |                 |                    |                     |                                   |                 |                                |                         |             |
|           |                                                                                                    |                                    |                                          |                                |                           |                 |                    |                     |                                   |                 |                                |                         |             |

После того как вы выбрали нужный вам документ, связь автоматически отобразится у акта во кладке СВЯЗИ.

| 10_  | Документооборот государственного учреждения, редакция 3.0 (1С.Предприятие)                                                                                                    | Q Ronce Ctrl+Shift+F                              | 😲 🕙 🏠 Администратор Два три 🌻 🔔 🗗 🗙 |
|------|----------------------------------------------------------------------------------------------------|---------------------------------------------------|-------------------------------------|
| 🚹 Ha | нальная страница Монитор Портала 1С.ИТС × Виды документов × Документы × Настройки связей × ПТК для преподавателей № от (врем. № 868) (Документ) ×                                                                                                    | Акт преподаватели № от (врем. № 869) (Документ) × |                                     |
| I.   | (стреподаватели № от (врем. № 869) (Документ)                                                                                                    |                                                   | en I ×                              |
| -    | Основное Процессы и задачи Перетиска                                                                                                    |                                                   |                                     |
| 22   | Записать и заклыть Записать Записать Отпознить Создать на основании к 🖨 Пицать к                                                                                                    |                                                   | File *                              |
|      | Description         Description         Description <thdescription< th=""> <thdescription< th=""></thdescription<></thdescription<> |                                                   |                                     |
| ۰    | Tenseamer General (1) Orgeotine (3) Cenar (1) Ort (2)                                                                                                    |                                                   | Fue                                 |
|      | Rofsamm       Orsports       IN       Orsports       IN       Orsports         *       File       File       Orsports       IN       Orsports       IN       Orsports         *       TIX gan approximationed N* or (spour Ne 568) (TTX gan approximationed, 1.212 RUB)       IN       IN       I                                                                                                    |                                                   | Eure -                              |
|      |                                                                                                    |                                                   |                                     |

Если же после записи документа окно не появилось, то связь нужно будет добавить вручную. Для этого нужно перейти во вкладку «**Связи**» и нажать на кнопку «**Добавить**». Вам откроется окно создания связи. В этом окне вы

выбираете нужный вам документ, к которому прилагается акт, и нажимаете кнопку «Далее».

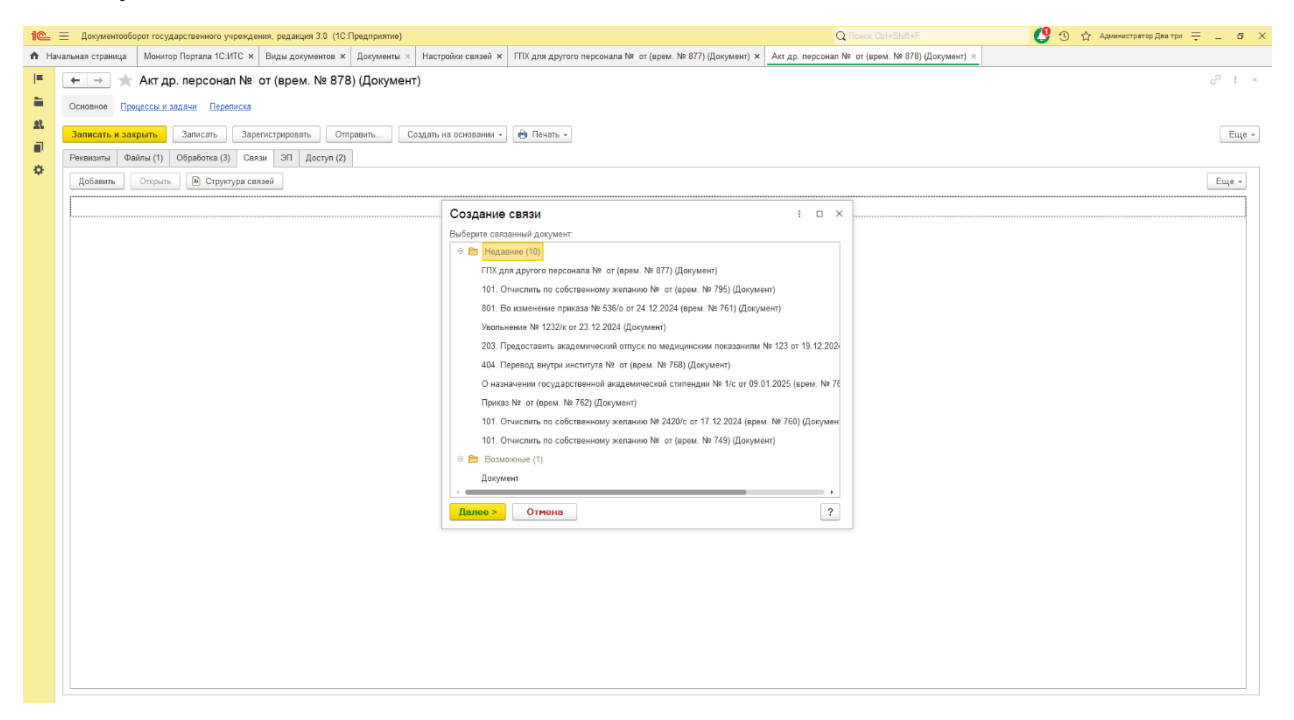

Теперь нажимаем на кнопку СОЗДАТЬ СВЯЗЬ.

| 10              | . 3  | Документооб                  | орот государственного учреж | дения, редакция 3.0 (1С:                   | Предприятие)  |                     |                                                           | Q                  |                                 | 😲 😗 🏠 Администратор Два три 🌩 | _ ø × |
|-----------------|------|------------------------------|-----------------------------|--------------------------------------------|---------------|---------------------|-----------------------------------------------------------|--------------------|---------------------------------|-------------------------------|-------|
| <b>n</b>        | Нача | льная страница               | Монитор Портала 1С:ИТС      | × Виды документов ×                        | Документы ×   | Настройки связей ×  | ПТХ для другого персонала № от (врем. № 865) (Документ) × | Акт др. персонал N | я от (арем. № 866) (Документ) × |                               |       |
| 1               | 1    | ← → ★ Основное Пр            | Акт др. персонал №          | ≌от (врем. № 866<br>а                      | 6) (Документ) |                     |                                                           |                    |                                 |                               | ∂ I × |
| 21.<br>10<br>10 |      | Записать и за<br>Реквизиты Ф | айлы (1) Обработка (3) С    | арегистрировать Отг<br>Связи ЭП Доступ (2) | гравить Соз,  | дать на основании + |                                                           |                    |                                 | Еще +                         |       |
|                 |      | Добавить                     | Открыть Структура           | связей                                     |               |                     |                                                           |                    |                                 | Еще -                         |       |
|                 |      |                              |                             |                                            |               | Создание            | связи                                                     | 1 0 ×              |                                 |                               |       |
|                 |      |                              |                             |                                            |               | Что связать:        | Акт др. персонал № от (врем. № 866) (Документ)            | P                  |                                 |                               |       |
|                 |      |                              |                             |                                            |               | С чем связать:      | ГПХ для другого персонала № от (врем. № 865) (Документ)   | <sup>1</sup> C     |                                 |                               |       |
|                 |      |                              |                             |                                            |               | Тип связи:          |                                                           |                    |                                 |                               |       |
|                 |      |                              |                             |                                            |               | К договору          |                                                           |                    |                                 |                               |       |
|                 |      |                              |                             |                                            |               |                     |                                                           |                    |                                 |                               |       |
|                 |      |                              |                             |                                            |               | Комментарий:        |                                                           |                    |                                 |                               |       |
|                 |      |                              |                             |                                            |               | < Назад             | Создать связь Отмена                                      | ?                  |                                 |                               |       |
|                 |      |                              |                             |                                            |               |                     | Связать выбранные объекты (Ctrl+Enter)                    |                    |                                 |                               |       |
|                 |      |                              |                             |                                            |               |                     |                                                           |                    |                                 |                               |       |
|                 |      |                              |                             |                                            |               |                     |                                                           |                    |                                 |                               |       |
|                 |      |                              |                             |                                            |               |                     |                                                           |                    |                                 |                               |       |
|                 |      |                              |                             |                                            |               |                     |                                                           |                    |                                 |                               |       |
|                 |      |                              |                             |                                            |               |                     |                                                           |                    |                                 |                               |       |
|                 |      |                              |                             |                                            |               |                     |                                                           |                    |                                 |                               |       |
|                 |      |                              |                             |                                            |               |                     |                                                           |                    |                                 |                               |       |

На этом процесс создания связи окончен и можно приступить к стандартной обработке Акта.

| 10   | Документооборот государственного учреждения, редакция 3.0 (1С.Предприятие)                                                                                    | Q Поиск Ctrl+Shift+F                             | 😲 🕚 🏠 Администратор Два три 🌐 💶 🗗 🗙 |
|------|----------------------------------------------------------------------------------------------------|--------------------------------------------------|-------------------------------------|
| 📅 Ha | чальная страница — Монгор Портала 1С.ИТС × — Виды документов × — Документы × — Настройки связей × — ПТК для другого персонала № от (врем. № 865) (Документ) × | Акт.др. персонал № от (врем. № 866) (Документ) × |                                     |
| I.   | (← → ☆ Акт др. персонал № от (врем. № 866) (Документ)                                                                                                    |                                                  | c? I ×                              |
| -    | Основное Процессы и задачи Переписка                                                                                                    |                                                  |                                     |
| 22   |                                                                                                    |                                                  |                                     |
|      | Записать и закрыть Записать Зарегистрировать Отправить Создать на основания • 😁 Печать •                                                                      |                                                  | Еще -                               |
| ٥    | Реквизиты Файлы (1) Обработка (3) Связи (1) ЭП Доступ (2)                                                                                                    |                                                  |                                     |
|      | Добавить Открыть 🗈 Структура связей                                                                                                    |                                                  | Еще -                               |
|      | © Кдоговору (1)                                                                                                    |                                                  |                                     |
|      | ○ ГПХ для другого персонала № от (врем. № 865) (ГПХ для другого персонала, 1 212 RUB)                                                                         |                                                  |                                     |
|      | ₩ ГПХ для другого персонала № ог Документ -                                                                                                    |                                                  |                                     |
|      |                                                                                                    |                                                  |                                     |
|      |                                                                                                    |                                                  |                                     |
|      |                                                                                                    |                                                  |                                     |
|      |                                                                                                    |                                                  |                                     |
|      |                                                                                                    |                                                  |                                     |
|      |                                                                                                    |                                                  |                                     |
|      |                                                                                                    |                                                  |                                     |
|      |                                                                                                    |                                                  |                                     |
|      |                                                                                                    |                                                  |                                     |
|      |                                                                                                    |                                                  |                                     |
|      |                                                                                                    |                                                  |                                     |
|      |                                                                                                    |                                                  |                                     |
|      |                                                                                                    |                                                  |                                     |
|      |                                                                                                    |                                                  |                                     |
|      |                                                                                                    |                                                  |                                     |
|      |                                                                                                    |                                                  |                                     |
|      |                                                                                                    |                                                  |                                     |
|      |                                                                                                    |                                                  |                                     |
|      |                                                                                                    |                                                  |                                     |
|      |                                                                                                    |                                                  |                                     |
|      |                                                                                                    |                                                  |                                     |